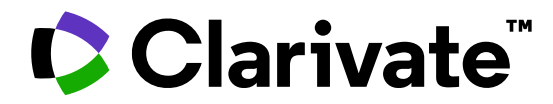

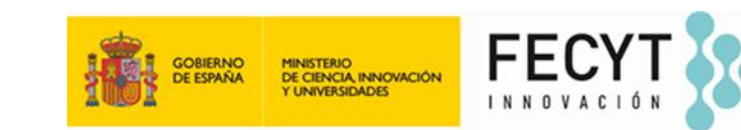

# Gestionar un perfil de investigador en Web of Science

Anne Delgado 11/12/2024

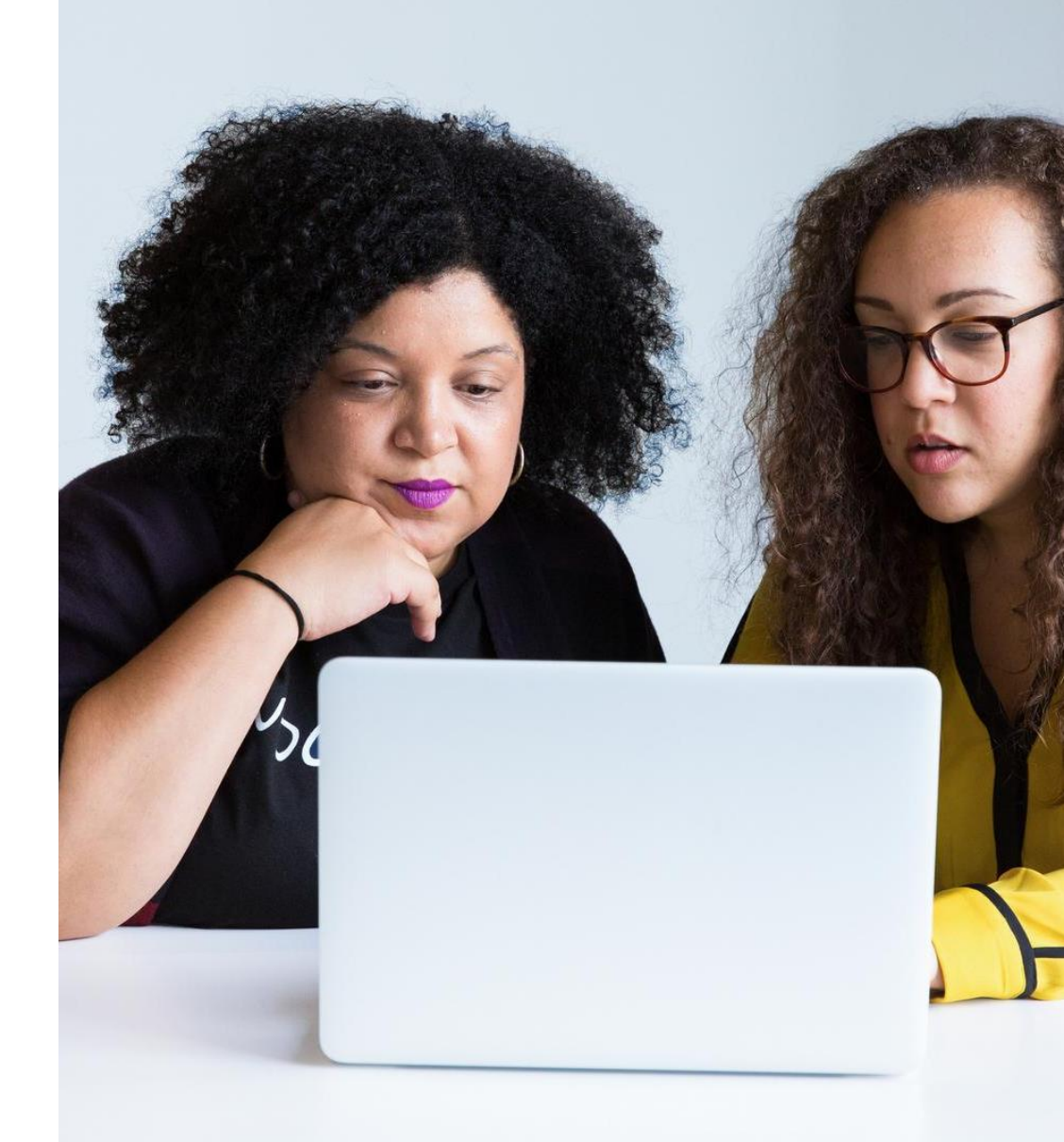

# Gestionar un perfil de investigador en Web of Science

- Crear mi perfil y configurar mis preferencias
- Actualización de perfiles (añadir, fusionar, eliminar o solicitar una corrección)
- Actualizaciones y notificaciones automáticas
- Como solicitar la corrección de un registro de documento

# Gestionar un perfil de investigador en Web of Science

- Crear mi perfil y configurar mis preferencias
- Actualización de perfiles (añadir, fusionar, eliminar o solicitar una corrección)
- Actualizaciones y notificaciones automáticas
- Como solicitar la corrección de un registro de documento

# Antes de crear mi perfil

**Clarivate** 

#### Paso 1: Debes iniciar sesión antes de hacer cualquier cosa

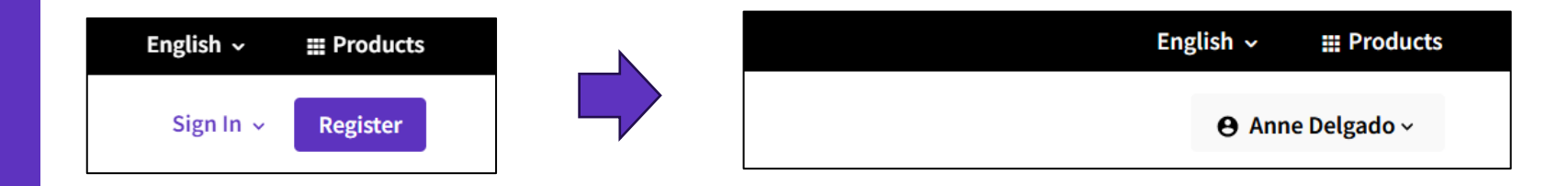

#### Paso 2: Verifica si ya tienes un perfil asociado a tu cuenta

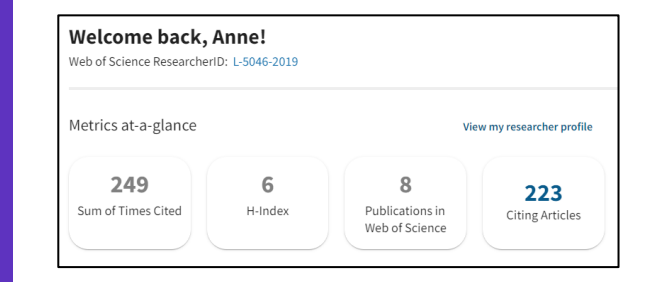

Una vez que hayas iniciado sesión, si ves este este mensaje de "Bienvenida" en la página de inicio, esto quiere decir que ya tienes un perfil de investigador reclamado vinculado a esta cuenta de Web of Science.

Paso 3: Busca tu nombre y verifica si ya tienes un perfil validado con otra cuenta de correo y/o registros de autor no reclamados

| DOCUMENTS          |   |                                    | RESEARCHERS    |
|--------------------|---|------------------------------------|----------------|
| Name Search        |   | C First Name and Middle Initial(c) |                |
| DELGADO            | × | ANNE                               | ×              |
| + Add name variant |   |                                    | × Clear Search |

# **Crear mi perfil**

Clarivate Web of Science<sup>™</sup> Search < My Web of Science Marked List 27 Ð History Θ Profile Create Saved Searches and Alerts

crear un perfil vacío para obtener un identificador de Web of Science ResearcherID y añadir

method.

2020 2014

See all

See all

See all

hem

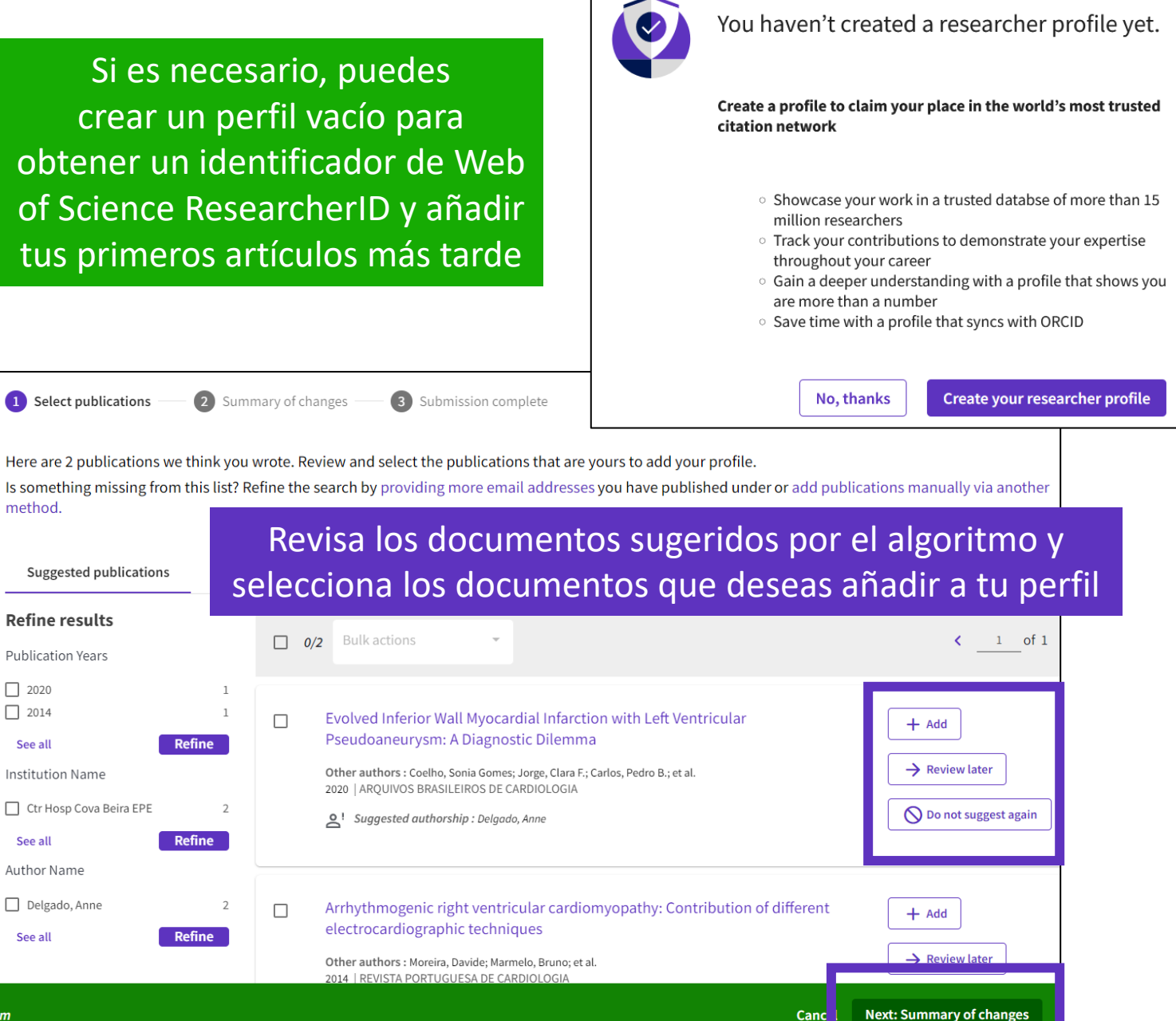

Clarivate<sup>®</sup>

# Editar mi perfil

| Clarivate                   |        |
|-----------------------------|--------|
| Web of Science <sup>™</sup> | Search |
| My Web of Science           | IK     |
| Marked List                 | 27     |
| History                     |        |
| e Profile                   | ^      |
| My researcher profile       | 🖍 EDIT |
| My records                  | ~      |
| Profile notifications       |        |

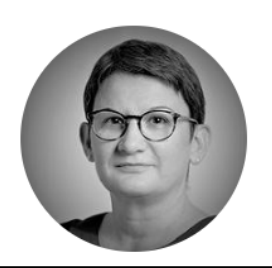

#### Delgado, Anne <sup>©</sup>

Clarivate

Web of Science ResearcherID: L-5046-2019 Share this profile

|                                                                                            |                                                                                               | 1                          |                           |                    |
|--------------------------------------------------------------------------------------------|-----------------------------------------------------------------------------------------------|----------------------------|---------------------------|--------------------|
| Profile Settings                                                                           |                                                                                               |                            |                           |                    |
| Edit Profile Peer Review Preferences                                                       | ORCID Syncing                                                                                 |                            |                           |                    |
| Profile Photo                                                                              |                                                                                               |                            |                           |                    |
| SELECT FILE                                                                                | Primary Organization<br>Enter your primary organization, which will show at                   | the top of your profi      | ile.                      |                    |
| Remove photo                                                                               | Organization Name Clarivate                                                                   |                            |                           |                    |
| Display name 🛈                                                                             | Remove organization                                                                           |                            |                           |                    |
| First Name                                                                                 |                                                                                               |                            |                           |                    |
| Anne Middle Name                                                                           | Organization history                                                                          |                            |                           |                    |
| Published names                                                                            | The organizations we have on record :<br>2008-2008 Centre National de la Recherche Scientifiq | ue (CNRS)                  |                           |                    |
| The published names we have on record: De Sousa Delgado<br>AD De Sousa Delgado, Anne-Paula | Display organization history                                                                  |                            |                           |                    |
| Display published names                                                                    | Organizations on this list are populated from the addre                                       | ess field in the full reco | ord of an article. To req | uest a correction, |
| These are the names as they appear on the publications in you publisher.                   | please submit a request on our support page.                                                  |                            |                           |                    |
|                                                                                            |                                                                                               |                            | Cancel                    | SAVE CHANGES       |

#### Clarivate<sup>™</sup>

🎤 Edit

# Gestionar un perfil de investigador en Web of Science

- Crear mi perfil y configurar mis preferencias
- Actualización de perfiles (añadir, fusionar, eliminar o solicitar una corrección)
- Actualizaciones y notificaciones automáticas
- Como solicitar la corrección de un registro de documento

# Ahorra tiempo sincronizando tus perfiles Web of Science y ORCID

- La sincronización se puede completar en 4 sencillos pasos
- El usuario puede decidir el nivel y la dirección de la sincronización
- La sincronización puede ser automática o manual
- Las publicaciones se envían inmediatamente

Clarivate

- Las revisiones por pares se envían diariamente
- ORCID y ResearcherID se muestran como enlaces en los perfiles respectivos

|          |                                          | Edit Profile Peer Review Preferences ORCID Syncing                                      |
|----------|------------------------------------------|-----------------------------------------------------------------------------------------|
|          |                                          | Connect your ORCID account to easily keep both profiles up to date                      |
|          |                                          | 1) Click below to login to ORCID and connect to your Web of Science Research Profile.   |
|          |                                          | Configure your sync preferences. You can sync publications and peer reviews.            |
| A        | Anne Delgado 🧹 Edit                      | Keep your ORCID up to date with changes in your Web of Science Profile, and vice versa! |
| (more)   | ©                                        | 3 CONNECT YOUR ORCID ID                                                                 |
| EP       | (Delgado, Anne)   Clarivate              |                                                                                         |
|          | -                                        | Cancel SAVE CHANGES                                                                     |
|          |                                          |                                                                                         |
| Login an | d view your profile. Click <b>Edit</b> . | 2. Click <b>ORCID Syncing</b> , and then 3                                              |
|          |                                          | Connect your ORCID ID                                                                   |

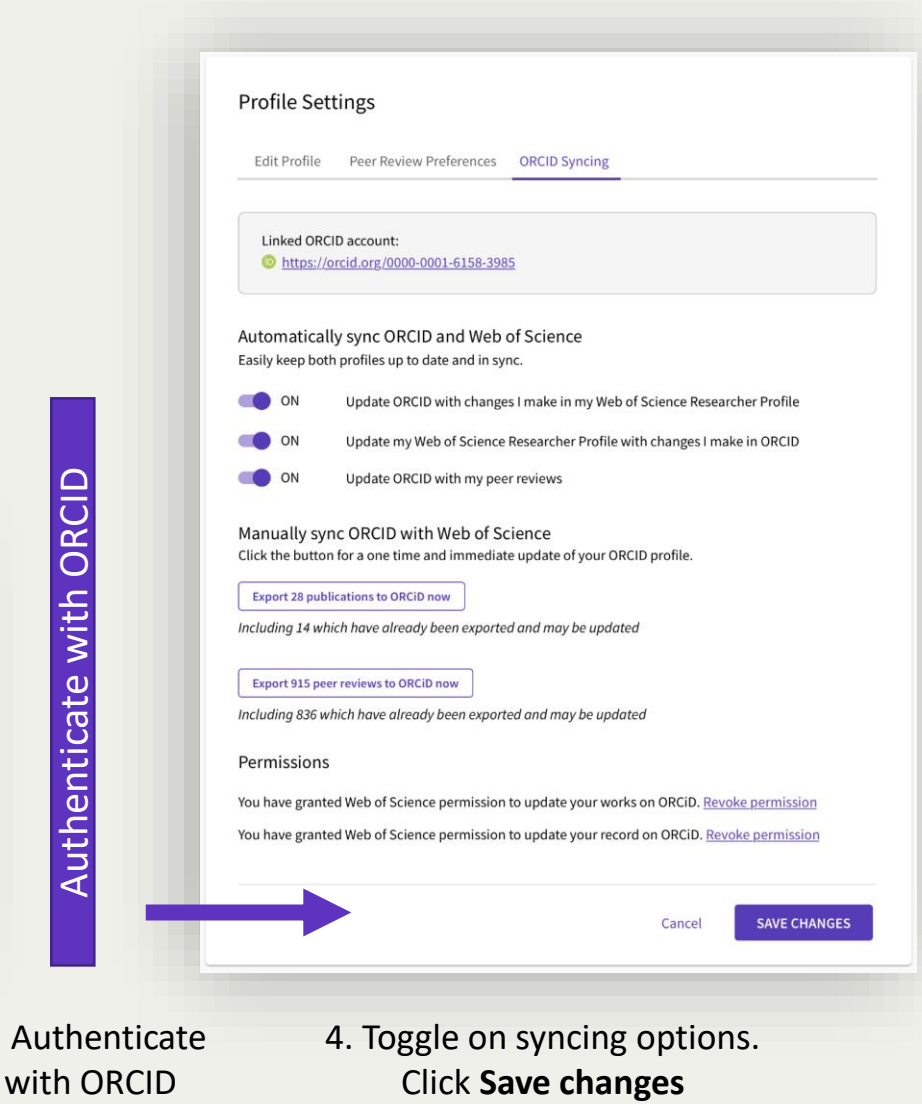

# Añadir publicaciones

**Opción 1 (recomendada)** 

#### Paso 1: Debes iniciar sesión antes de hacer cualquier cosa

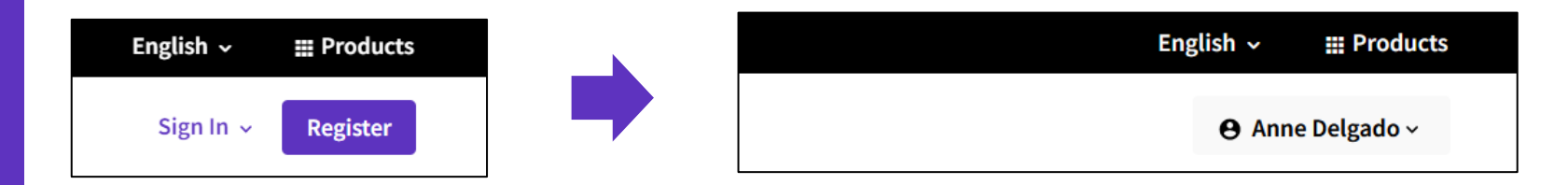

#### Paso 2: Buscar perfiles de autor no reclamados con tus publicaciones

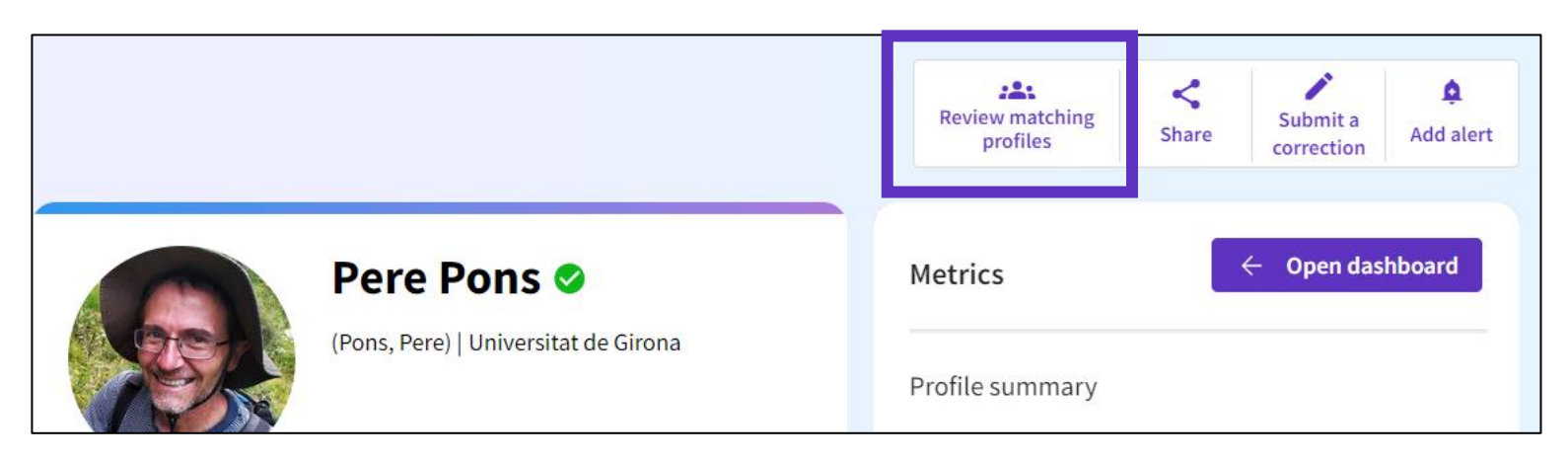

| DOCUMENTS             | RESEARCHERS                                             |             |
|-----------------------|---------------------------------------------------------|-------------|
| Name Search ~         | Busca tu nombre y su                                    | s variantes |
| Last Name*<br>DELGADO | K     First Name and Middle Initial(s)       ANNE     X |             |
| + Add name variant    | × Clear Search                                          |             |

Clarivate<sup>™</sup>

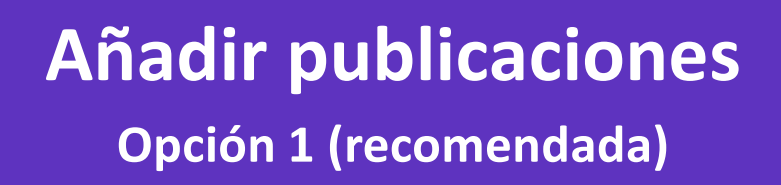

- Paso 3 Abre el registro de autor no reclamado y haz clic en "Reclamar mi registro".
- Paso 3 Selecciona los documentos que deseas añadir a tu perfil de investigador.
- Paso 4 Envía tu solicitud en la parte inferior de la página.
- Una semana más tarde, estos documentos se añadirán a su perfil de investigador validado.

NOTA – Puedes repetir estos pasos con un numero ilimitado de registros de autor no reclamados para añadir todas tus publicaciones a tu perfil validado

Clarivate

Reclama cualquier registro de autor donde haya uno de tus artículos, para crear tu perfil o bien añadir estas publicaciones a tu perfil de investigador validado

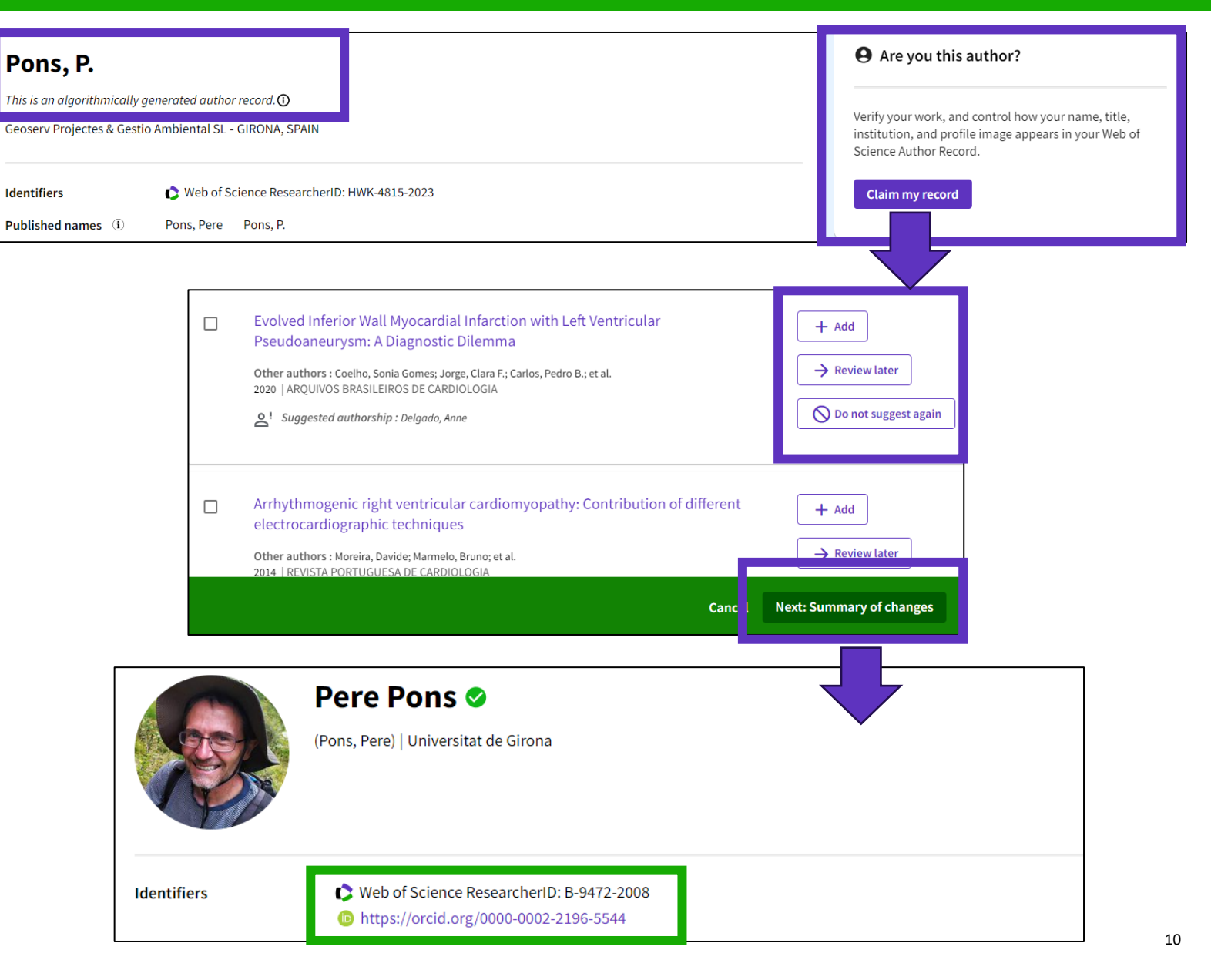

# Añadir publicaciones Opción 2 (recomendada)

- Puedes reclamar la autoría de cualquiera de tus documentos directamente desde el registro del documento.
- Entra las opciones de exportación, encontrarás la posibilidad de "Agregar a mi perfil de investigador.
- Precaución: debe iniciar sesión antes de reclamar cualquier cosa.

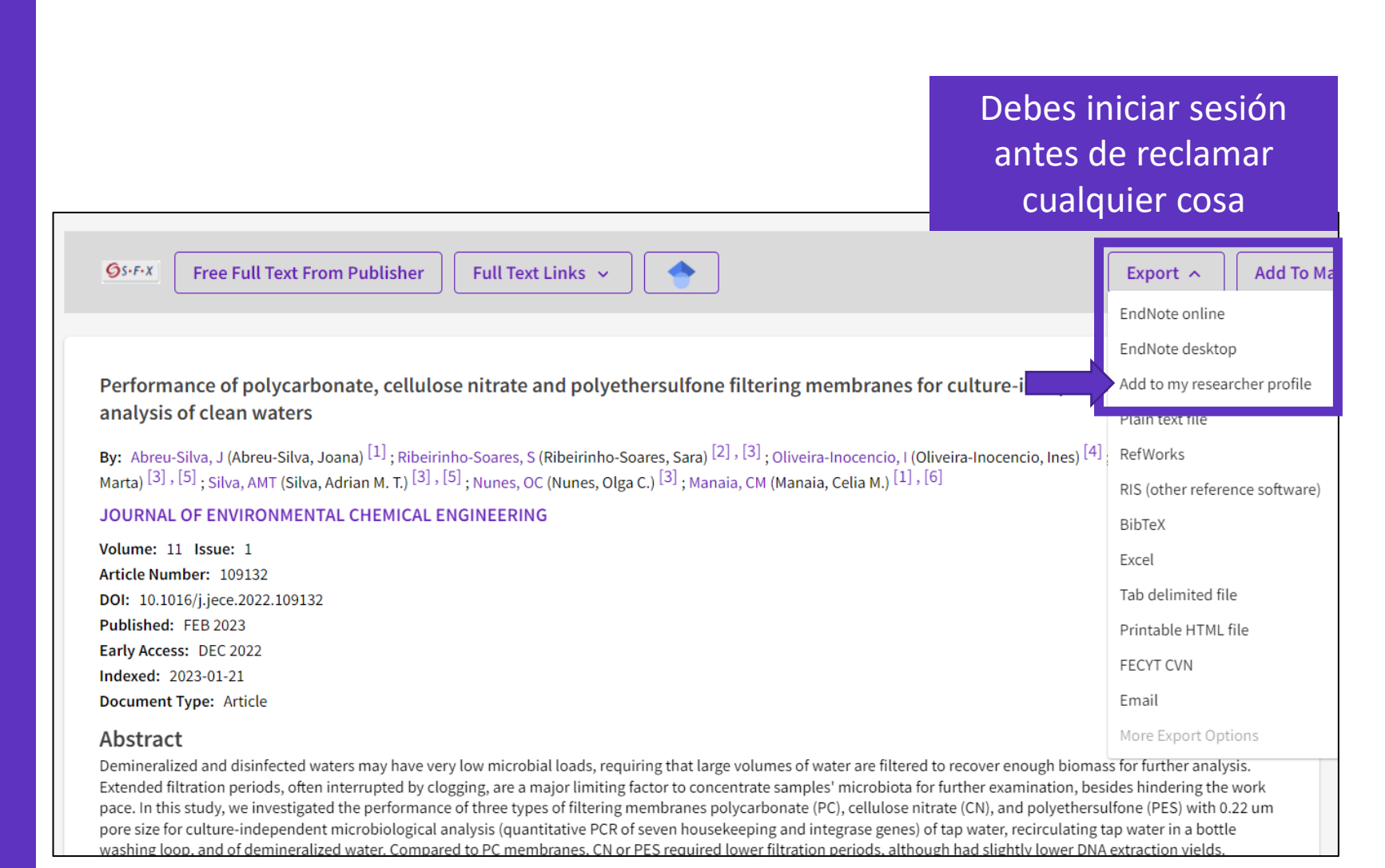

### Añadir publicaciones Opción 3 (Fusionar perfiles)

- Puedes fusionar varios perfiles no reclamados – O – Puede fusionar UN perfil reclamado con uno o varios perfiles no reclamados
- El remitente recibirá una notificación por correo electrónico para confirmar la solicitud.
   También recibirá actualizaciones por correo electrónico cuando se rechaza la solicitud.
- Tanto el propietario del perfil como el remitente recibirán una notificación por correo electrónico cuando nuestro equipo de corrección apruebe la solicitud de corrección.

#### Clarivate

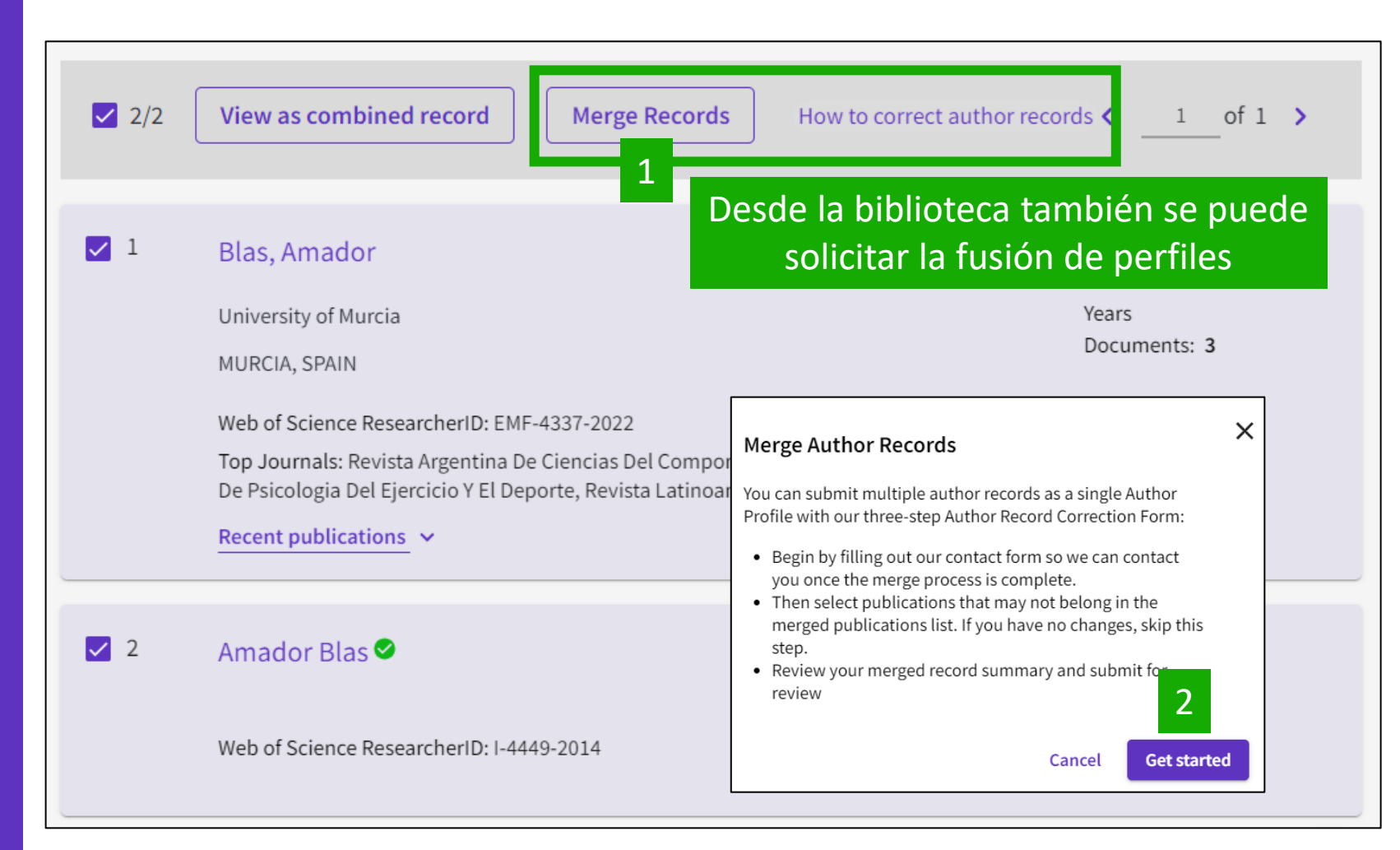

#### Please note:

- Merging will not be allowed when two or more claimed profiles are selected. It is only allowed to merge one claimed profile with one or multiple unclaimed profiles at a time.
- When multiple profiles including a claimed profile are merged, we will take the claimed profile as primary and merge the other unclaimed profiles into it.
- All requests to merge profiles will be manually checked by our correction team

# Submit a request for merging profiles

**Step 1 - Your information:** You must provide your contact information and relationship with the author

#### <u>Step 2 – Review documents:</u>

You must review all the publications under this merged author record and discard/remove those that are not written by this author.

| Please provide your contact information                                                                           | mprove this profile by removing documents not written by this author<br>elect all publications that don't belong to this author across all pages, then click next.                                                                                                    |                                                                                                    |
|----------------------------------------------------------------------------------------------------|----------------------------------------------------------------------------------------------------|----------------------------------------------------------------------------------------------------|
| Once you submit your corrections, you will be notified within 2 days whether they have been accepted or rejected. | Publications View corrections (0)                                                                                                    |                                                                                                    |
| I am/was a librarian at this author'  Name Deleade Appe                                                           | Refine results                                                                                                    | rofile Remove Selected Date: newest first ~                                                                                          |
| Organization Email address anne.delgado@clarivate.com                                                             | Search within results       Q         Author name       ✓         Blas, Amador       ✓         Psychological profile of profe         positions         Olmedilla, Aurelio; Ortega, Enriq         Published 2015   REVISTA LATINOV         Associated Authorship: Blas, Amage | ssional handball players and differences between specific<br>ue; (); <u>Laguna, Maria</u><br>MERICANA DE PSICOLOGIA <b>*</b><br>ador |
|                                                                                                    | Journal Name 🗸                                                                                                    |                                                                                                    |

# Submit a request for merging profiles

#### **Step 3 – Confirm and submit changes:**

You can review the changes and provide any additional information to help our content review team check the correction request. It usually takes 3 business days for a request to be reviewed and extra 3 to 5 days for the correction to be reflected on Web of Science if approved.

| Summary of your corrections:<br>Documents removed because they<br>are not written by this author                 |  |
|----------------------------------------------------------------------------------------------------|--|
| <ul> <li>2 Documents remain they are written<br/>by this author</li> <li>&lt; I have more corrections</li> </ul> |  |

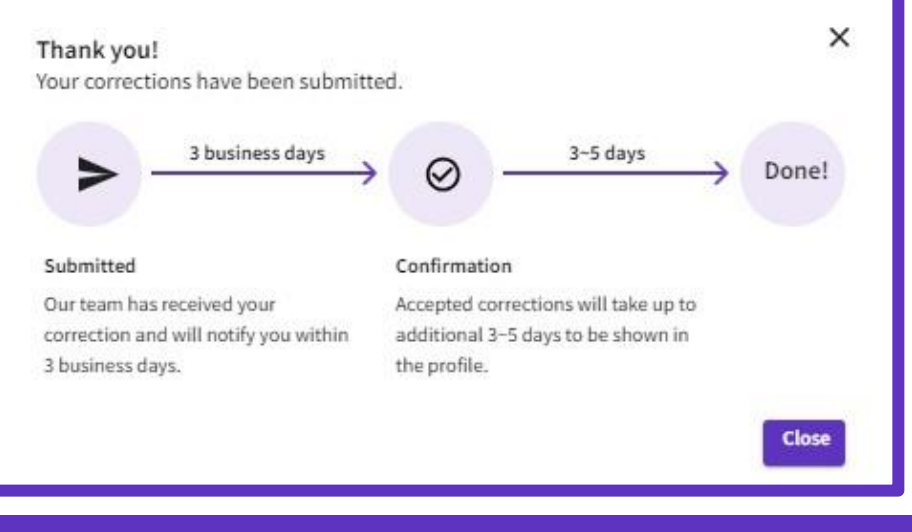

#### **Email Notification:**

- The submitter will receive an email notification to confirm on the request. They will also receive email updates when the request is rejected.
- Both the profile owner and the submitter will receive an email notification when the correction request is approved by our correction team.

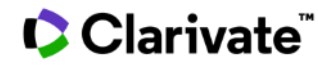

# Añadir publicaciones **Opción 4**

**My Web of Science** < Marked List 602 History Profile ~ My researcher profile EDIT My records > Publications + ADD Peer reviews + ADD Editor records + ADD Editorial board memberships (Coming soon) Pending records (Coming soon)

#### 

#### Add publications to your profile

We found 2 of your publications

We have found 2 publications in the Web of Science Core Collection that match your email addresses and/or names.

#### **View my publications** Check the papers suggested by the algorithm

#### Add publications by identifier

DOI

PubMed ID

Sync with ORCiD

arXiv ID

Title

If your article has been published please enter its DOI to help us retrieve additional metadata including citations if it is indexed in the Web of Science Core Collection.

Search Article Details

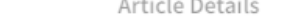

Search DOI \* Web of Science accession number Don't worry if you can't find all of your publications in the Web of Science. You can also populate your Add publications by file upload publication records by:

- Importing them from ORCiD
- Uploading a RIS, BibTex, or CSV file
- Searching across the web by DOI or title
- Whenever it is possible, we recommend using identifiers to add your papers to your profile (articles, reviews, conference proceedings, books, etc.).

 $\sim$ 

 $\sim$ 

 $\overline{}$ 

# Las nuevas publicaciones se agregan automáticamente a su perfil (excepto si decide desactivar la función de actualización automática)

| Delgado, Anne Clarivate Edit<br>Web of Science ResearcherID: L-5046-2019 Share this profile                                                                                                    |
|----------------------------------------------------------------------------------------------------|
| Profile Settings         <       Edit Profile       Publication Preferences       Peer Review Preferences       ORCI       >         Automatic profile update       Lighten your workload by allowing us to update your profile for you. |
| Automatically update Core Collection and Preprint records on my profile To manage your email communication for automatic profile updates, go to your communication settings. Cancel Save Save & Close                                    |

# ¿Cómo funciona?

- Las adiciones automáticas solo funcionan <u>en perfiles que ya contienen</u> <u>al menos una publicación de Core Collection (el algoritmo de</u> coincidencia se basa en los metadatos de estos artículos)
- <u>Solo las publicaciones de Core Collection (y del índice de preprints) se</u> <u>agregan automáticamente</u> a los perfiles reclamados y no reclamados
- Para los perfiles reclamados, <u>las publicaciones agregadas</u> <u>automáticamente se consideran reclamaciones</u>, no sugerencias (queremos ahorrar tiempo y trabajo a los usuarios sobre la base de que el algoritmo obtendrá en gran medida las adiciones correctas)
- Las adiciones automáticas a un perfil no son instantáneas (pueden pasar unos días antes de que un documento se agregue automáticamente a un perfil después de que se indexe)

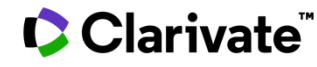

# Se le informará por correo electrónico cuando se agreguen nuevas publicaciones a su perfil reclamado

| Web of                   | Science                                |                             |                      |                |                      |
|--------------------------|----------------------------------------|-----------------------------|----------------------|----------------|----------------------|
| Greetings<br>We have add | Nina Gracia!<br>led 3 new publications | s to your profile since Jar | nuary 1st 2023.      | Vi             | ew your publications |
| Barriers Tow             | ards the Implement                     | ation of E-portfolio in E   | ducation Based on th | e Diffusion of | Innovation Theory    |
| Journal of Info          | ormation Technology Ed                 | ucation: Research (JITE:Re  | search)              |                |                      |

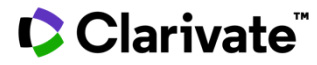

# Identificará fácilmente las publicaciones agregadas automáticamente dentro de sus registros de publicación

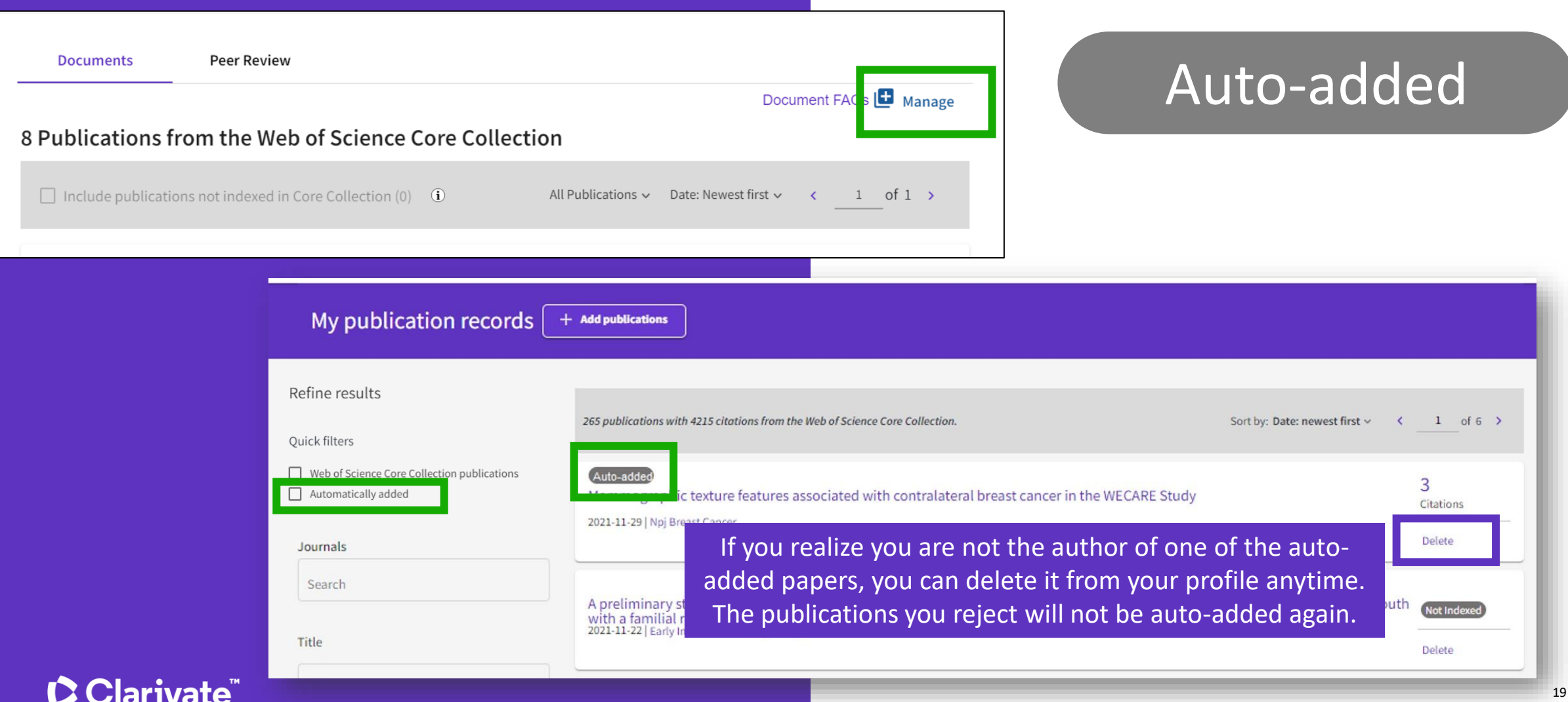

# Eliminar publicaciones

Si ha agregado accidentalmente una publicación a su perfil que desea eliminar, puede eliminarla a través de la página Mis registros de publicación.

| Documents Peer Review                                                                                                    |                 |
|----------------------------------------------------------------------------------------------------|-----------------|
| Document FA                                                                                                    | 🕻 s 🕒 Manage    |
| 8 Publications from the Web of Science Core Collection                                                                                       |                 |
| Include publications not indexed in Core Collection (0) (1) All Publications ~ Date: Newest first ~ <                                        | 1of 1 >         |
|                                                                                                    |                 |
| Convenient synthesis and properties of polypropyleneimine dendrimer-functionalized polymer nanoparticles<br>Associated author: Delgado, Anne | 13<br>Citations |
| 2008-01-01   Small                                                                                                    | Delete          |

#### Help – Adding and removing publications from my profile

# ¿Por qué algunos documentos no aparecen en mi perfil?

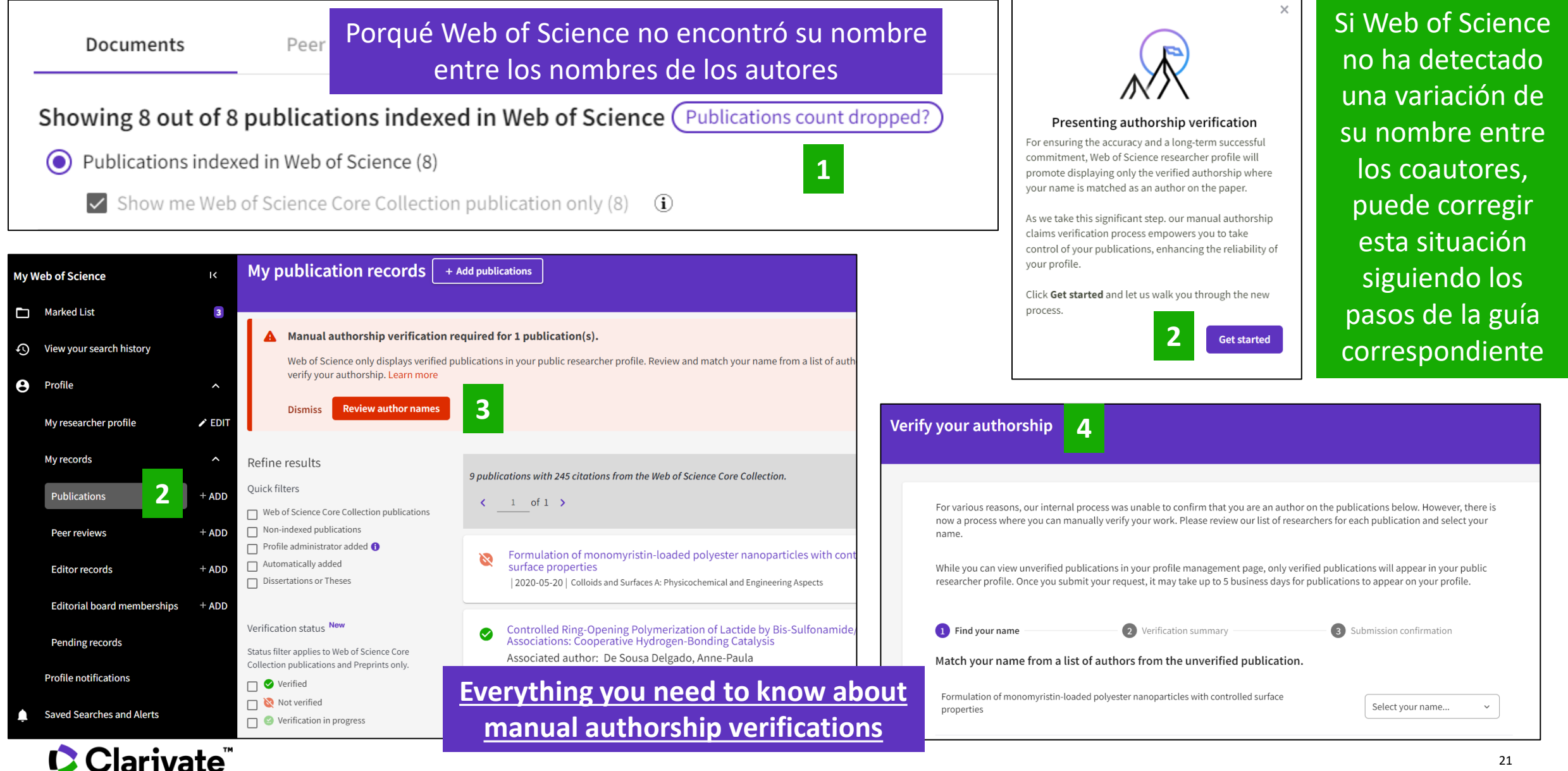

- La forma más rápida de corregir vuestro perfil de un investigador = <u>El investigador guiado por el bibliotecario</u> (cualquier cambio aparecerá en Web of Science en 7 días – marco de tiempo incompresible)
- Desgraciadamente, las solicitudes de corrección de perfiles enviadas a <u>WoSG.support@clarivate.com</u> tardan mucho más tiempo en ser procesadas (varias semanas como mínimo debido a la acumulación de correos)

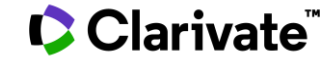

# Los bibliotecarios pueden solicitar correcciones para un perfil (validado o no)

|                                                                                                    | Share                                                                                                    | Submit a correction                                           | <b>≙</b><br>Add alert |
|----------------------------------------------------------------------------------------------------|----------------------------------------------------------------------------------------------------|---------------------------------------------------------------|-----------------------|
| Ana Cristina L Broega<br>(Broega, Ana Cristina)<br>Universidade do Minho                                        | Verify your Author R<br>Get your own verified auth<br>name in Author Search, th<br>Record" on your author re | ecord<br>nor record. Enter<br>en click "Claim M<br>cord page. | your<br>Iy            |
| Web of Science ResearcherID: H-9321-2015                                                                        | Go to autho                                                                                                  | or search                                                     |                       |
| Published Organization i Universidade do Minho                                                                  | Metrics                                                                                                    | 🗧 Open dashbo                                                 | oard                  |
| Subject Categories BETA Materials Science; Engineering; Education & Educational Research; Art; Computer Science | Profile summary                                                                                              |                                                               | _                     |

#### **Email Notification:**

- The submitter will receive an email notification to confirm on the request. They will also receive email updates when the request is rejected.
- Both the profile owner and the submitter will receive an email notification when the correction request is approved by our correction team.

# Submit a correction for a researcher profile (claimed or unclaimed)

**Step 1 - Your information:** You must provide your contact information and relationship with the author.

| Please provide your con<br>Once you submit your correctic                | Ntact information                           |
|--------------------------------------------------------------------------|---------------------------------------------|
| been accepted or rejected.                                               |                                             |
| How are you connected to this author?<br>I am/was a librarian at this au | ithor' 🔻                                    |
| <sub>Name</sub><br>Delgado, Anne                                         |                                             |
| Organization                                                             | Email address<br>anne.delgado@clarivate.com |
|                                                                          |                                             |

#### **Step 2 – Review documents:**

You must review all the publications under this author record and remove those that are not written by this author. NOTE - You cannot add publications via this route, you can only add publications by merging profiles.

| Your information — 2 Review documents — 3 Confirm and submit changes                        |                    |                                                                                                    |  |  |  |  |  |  |  |
|---------------------------------------------------------------------------------------------|--------------------|----------------------------------------------------------------------------------------------------|--|--|--|--|--|--|--|
| mprove this profile by removing documents not written by this author                        |                    |                                                                                                    |  |  |  |  |  |  |  |
| Select all publications that don't belong to this author across all pages, then click next. |                    |                                                                                                    |  |  |  |  |  |  |  |
| Publications Vie                                                                            | ew corrections (0) |                                                                                                    |  |  |  |  |  |  |  |
| Refine results                                                                              |                    | ■ 1/3 publications in this author profile Remove Selected Date: newest first ~                                                                                                    |  |  |  |  |  |  |  |
| Author name   Blas, Amador                                                                  |                    | <ul> <li>Psychological profile of professional handball players and differences between specific positions</li> <li><u>Olmedilla, Aurelio; Ortega, Enrique;</u> (); <u>Laguna, Maria</u></li> <li>Published 2015   REVISTA LATINOAMERICANA DE PSICOLOGIA</li> <li>Associated Authorship: Blas, Amador</li> </ul> |  |  |  |  |  |  |  |
| Journal Name                                                                                | ~                  |                                                                                                    |  |  |  |  |  |  |  |

# Submit a correction for a researcher profile (claimed or unclaimed)

#### **Step 3 – Confirm and submit changes:**

You can review the changes and provide any additional information to help our content review team check the correction request. It usually takes 3 business days for a request to be reviewed and extra 3 to 5 days for the correction to be reflected on Web of Science if approved.

| firm your changes before submitting yo                                                       | our correction | S. |  |
|----------------------------------------------------------------------------------------------|----------------|----|--|
| Summary of your corrections:                                                                 |                |    |  |
| 1 Documents removed because they                                                             |                |    |  |
| <ul><li>are not written by this author</li><li>2 Documents remain they are written</li></ul> |                |    |  |
| by this author                                                                               |                |    |  |
| < I have more corrections                                                                    |                |    |  |
| Contact Information Edit                                                                     |                |    |  |

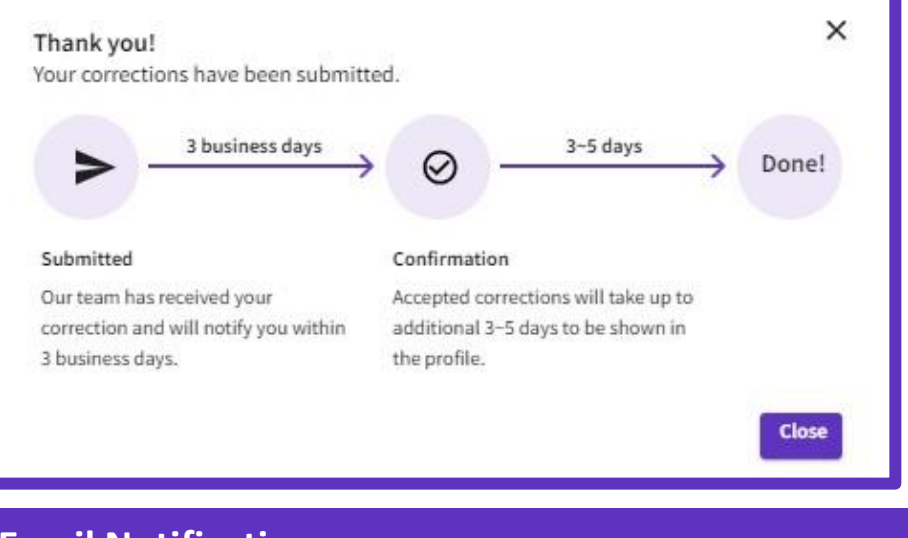

#### **Email Notification:**

- The submitter will receive an email notification to confirm on the request. They will also receive email updates when the request is rejected.
- Both the profile owner and the submitter will receive an email notification when the correction request is approved by our correction team.

# Gestionar un perfil de investigador en Web of Science

- Crear mi perfil y configurar mis preferencias
- Actualización de perfiles (añadir, fusionar, eliminar o solicitar una corrección)
- Actualizaciones y notificaciones automáticas
- Como solicitar la corrección de un registro de documento

# Notificaciones de perfil

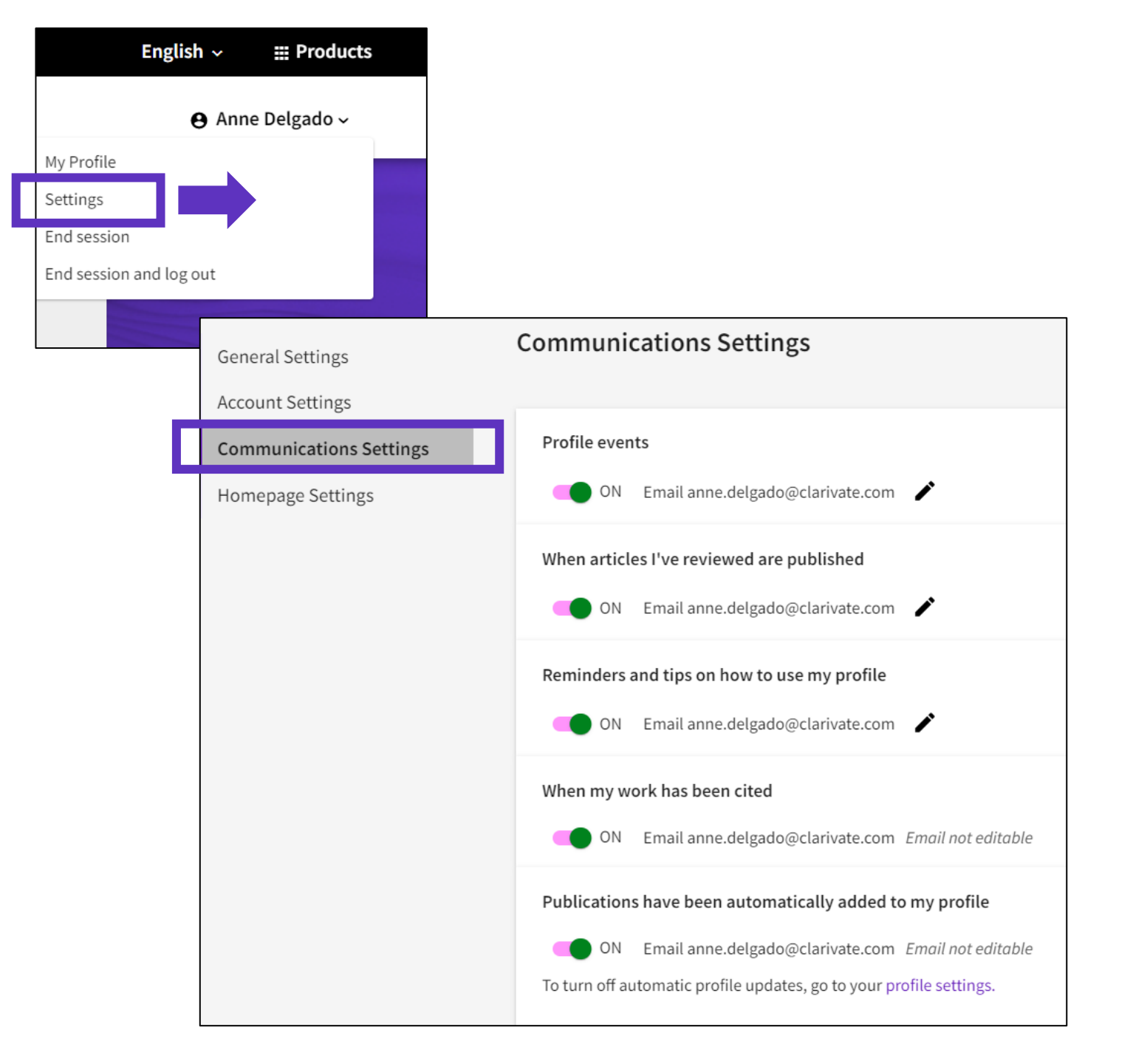

# Alerta de citación semanal para tu perfil

- ¡Todos los propietarios de perfiles pueden ser alertados cuando se cita uno de sus artículos!
- La notificación por correo electrónico indica qué artículo(s) fueron citados.
- Se mostrará un máximo de tres artículos cit en el correo electrónico. Para obtener una lista completa, haga clic en "Ver publicaciones citadas".
- En la página de resumen de alertas en Web of Science, busque el vínculo "Publicaciones citadas" en el mosaico del registro y haga clic en la flecha para mostrar el título.

# Web of Science

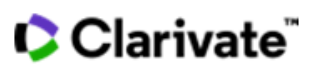

View this citing publication

#### Greetings! Your work has been cited.

1 publications have cited your work since Feb 7th 2023.

#### **Single-Component Physical Hydrogels of Dendritic Molecules**

Apartsin, Evgeny; Caminade, Anne-Marie Journal Of Composites Science

Hydrogels are hydrophilic, three-dimensional networks able to imprison large amounts of water and are largely used in pharmaceutical formulations. Hydrogels are frequently obtained from hydrophilic polymers, either natural, biohybrid, or...

Cited publication:

#### Giant dendrimer-like particles from nanolatexes

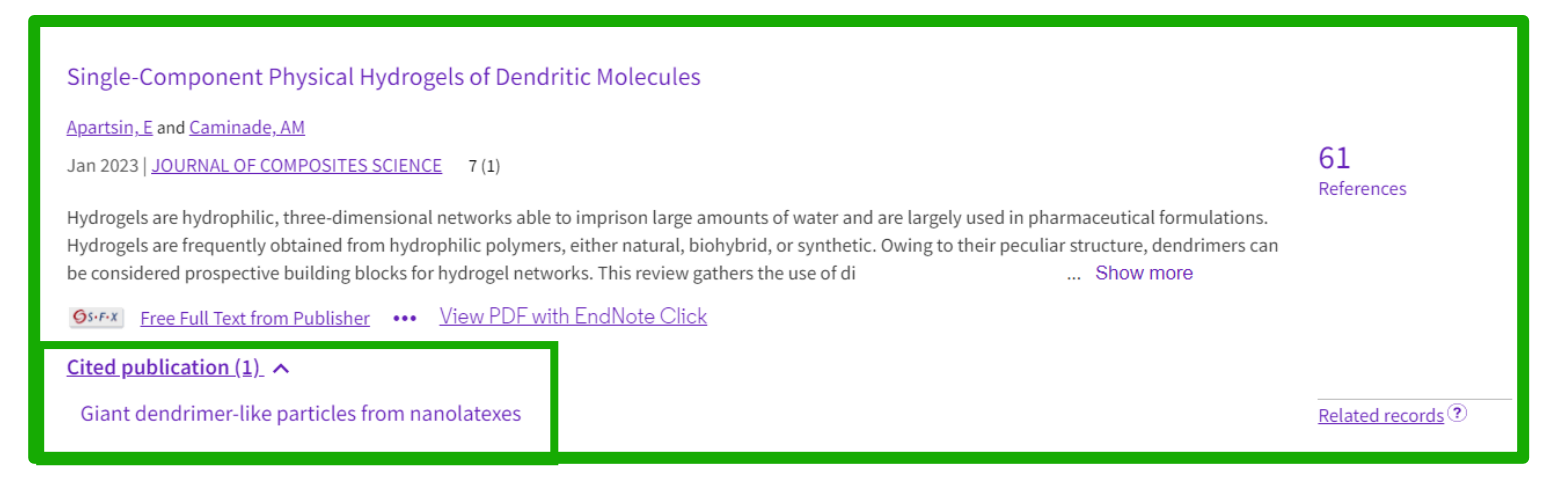

# Gestionar un perfil de investigador en Web of Science

- Crear mi perfil y configurar mis preferencias
- Actualización de perfiles (añadir, fusionar, eliminar o solicitar una corrección)
- Actualizaciones y notificaciones automáticas
- Como solicitar la corrección de un registro de documento

# Sugerir la corrección de un registro de documento

Si encuentra algún error en el registro del documento (nombre del autor, dirección, título, etc.) puede solicitar una corrección. Tenga en cuenta que solo corregimos errores de indexación en Web of Science y verificamos que la información sea idéntica en el documento original.

#### Paso 1 - Encontrará este cuadro en la parte inferior derecha de cada registro

| This record is from:           |  |  |  |  |
|--------------------------------|--|--|--|--|
| Web of Science Core Collection |  |  |  |  |

```
    Science Citation Index Expanded (SCI-
EXPANDED)
```

Suggest a correction

If you would like to improve the quality of the data in this record, please Suggest a correction

# Paso 2 - Para la corrección de un registro de documento, seleccione la primera opción

# Web of Science data correction × Correct a document record This type of correction is for a single document. We recommend you click "Suggest a data correction" on the document record page you are providing a correction for so that parts of the correction form are automatically filled in for you Search for a document record Report missing documents This type of correction is for when a document record (journal, conference or book paper) is missing from a Web of Science Collection that you believe should be there. Missing document correction Missing document records In order to submit corrections on multiple document records, download and fill out a form and send it to email address ts.agdatacorrections@clarivate.com

Paso 4 - Complete las 3 tablas del formulario con sus instrucciones y su identificación, antes de enviar su solicitud.

Download multiple document records correction form

#### Paso 3 - Web of Science generará un formulario pre-rellenado con los datos de publicación

| 1 Identify record 2 Provide changes 3 Your information                                                                                            |
|----------------------------------------------------------------------------------------------------|
| Provide details about the record with incorrect information (this may already be pre-filled based on the record page you are on)<br>Article Title |
| Relationships Between Needs Satisfaction and the Quality of Motivation With Academic Engagemen                                                    |
| Web of Science platform accession number (can be found in the metadata of a record)                                                               |
| WOS:001066166100001                                                                                                    |
| DOI                                                                                                    |
| 10.1177/21582440231197507                                                                                                    |
| Authors / Inventor / Editor                                                                                                    |
| Lopez-Garcia, Gines D. ; Carrasco-Poyatos, Maria ; Burgueno, Rafael ; Granero-Gallegos, Antonio ;                                                 |
|                                                                                                    |
| Next                                                                                                    |

#### Suggest a data correction

# Sugerir una corrección de datos

| Clarivate <sup>™</sup><br>Accelerating innovation                    | © 2022 Clarivate<br>Training Portal<br>Product Support | Data Correction<br>Privacy Stateme<br>Newsletter | nt 1                                                        | Copyright Notice<br>Cookie Policy<br>Terms of Use                        | Encontrara<br>parte infe              | ás esta barra ne<br>rior de cualquie    | egra en la<br>er página            |
|----------------------------------------------------------------------|--------------------------------------------------------|--------------------------------------------------|-------------------------------------------------------------|--------------------------------------------------------------------------|---------------------------------------|-----------------------------------------|------------------------------------|
| Report missing documents<br>This type of correction is for when a do | ocument record (journal, conference or b               | ook paper) is missing from                       | a Web of Science                                            | Collection that                                                          |                                       |                                         |                                    |
| you believe should be there.                                         |                                                        |                                                  |                                                             | I                                                                        |                                       |                                         |                                    |
| Missing document correction                                          |                                                        | Correct                                          | multiple documer                                            | nt records                                                               |                                       |                                         |                                    |
| Missing article record inquin                                        | ry                                                     | In order<br>ts.agdat<br>Dowr                     | to submit correcti<br>acorrections@cla<br>Iload multiple do | ons on multiple document re<br>rivate.com<br>cument records correction f | orm                                   | ill out a form and send it to           | o email address                    |
|                                                                      |                                                        | A                                                | В                                                           | С                                                                        |                                       | D                                       | E                                  |
| To help us respond to your request, please provide as                | s many details about the missing article as you        | 1                                                |                                                             | Data Chang                                                               | ge requests for Title, /              | Author, Address ,Email,                 | Funding, Etc.                      |
| know.                                                                |                                                        | 2 S. No A                                        | cession Number                                              | IDS Number (listed unde                                                  | r other information)                  | 2019                                    | Correct DOI/Article Title/Language |
| Type of correction (Required)                                        |                                                        | 4 Example WO                                     | s:000505057000056                                           | JZ4FL                                                                    | -                                     | 2019                                    | ARTN: 15896                        |
| None                                                                 | -                                                      | 5 Example WO                                     | 3:000505057000056                                           | JZ4FL                                                                    |                                       | 2019                                    | Li, PF                             |
| Article type (Required)                                              |                                                        | <ul> <li>Citation Ter</li> </ul>                 | nplate Single Fie                                           | Ilds -Data Changes Missing C                                             | ontent Document Type                  | Organization Enhancemen                 | nt (+) ; (-)                       |
| None                                                                 | •                                                      | La plantil                                       | a de Exce                                                   | contiene difere                                                          | ntes pestañas                         | dependiendo                             | del tipo de cambio                 |
| Document title (Required)                                            |                                                        |                                                  |                                                             |                                                                          |                                       |                                         |                                    |
|                                                                      |                                                        | IIP – The Acce<br>record in We                   | ssion Num?<br>sof Science                                   | ber (also known as<br>•. You will find it in                             | s UT) is the uniq<br>the last section | ue identifier of a<br>of a record URL ( | document<br>'example:              |

https://www.webofscience.com/wos/woscc/full-record/WOS:000526116500034)

#### Clarivate<sup>™</sup>

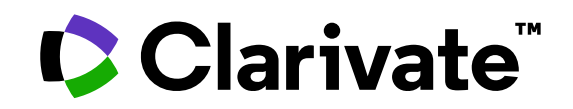

Para cualquier pregunta relacionada con el funcionamiento de las herramientas, por favor contacte con los servicios de su biblioteca o bien con <u>WoSG.support@clarivate.com</u>

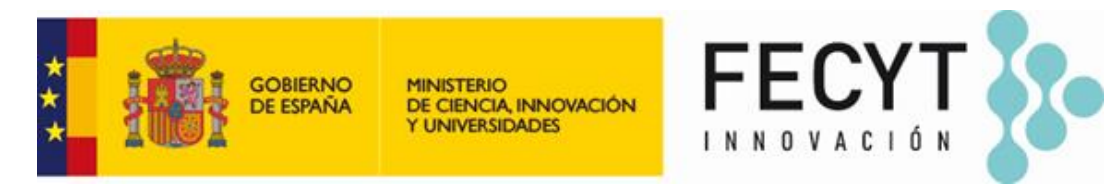

Para cualquier pregunta relacionada con la formación o el acceso a las herramientas, por favor contacte con <u>recursoscientificos@fecyt.es</u>

© 2022 Clarivate. All rights reserved. Republication or redistribution of Clarivate content, including by framing or similar means, is prohibited without the prior written consent of Clarivate. Clarivate and its logo, as well as all other trademarks used herein are trademarks of their respective owners and used under license.

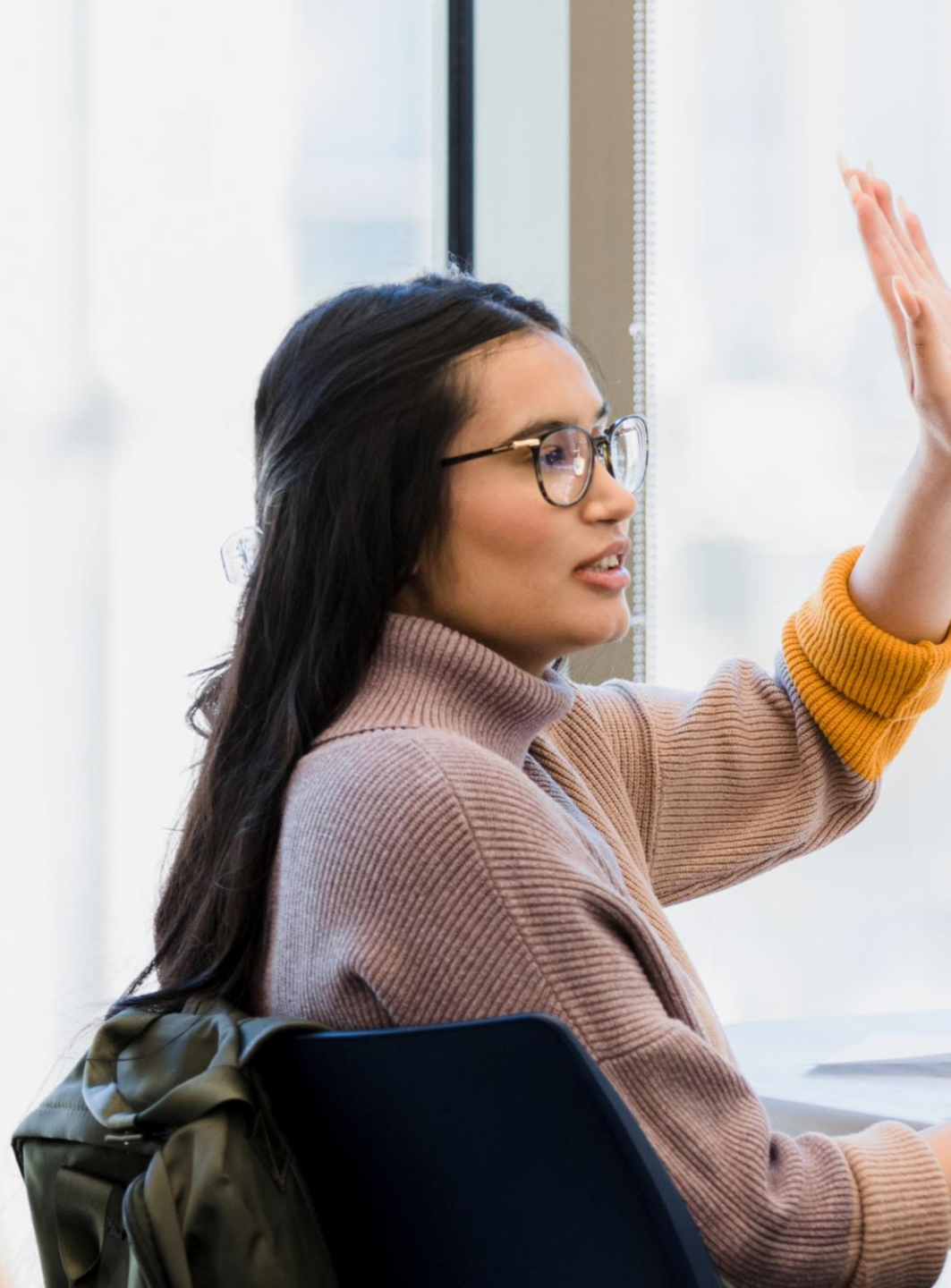